## How Do Complete UAM Dynamic Forms

Dynamic Forms are located on different web page all over the UAM website as URL links for users to easily fill out digital forms. You can also fill out forms through your myUAM portal.

| 🛪 / ACADEMICS                                | ACADEMIC F | FORMS                                                                       |
|----------------------------------------------|------------|-----------------------------------------------------------------------------|
|                                              |            |                                                                             |
| ARTS AND HUMANITIES                          | ~          | 8-Semester Course Agreement                                                 |
| BUSINESS                                     | ~          | Academic Appeal Form                                                        |
| COMPUTER INFORMATION<br>Systems              | <b>*</b>   | Application for Exception to Accept Transfer 'D' Credit                     |
| EDUCATION                                    | ~          | Change of Major Form                                                        |
| FORESTRY, AGRICULTURE &<br>Natural resources | •          | Drop Form                                                                   |
| GENERAL STUDIES                              | •          | Request to Participate in Commencement Ceremony for Students Not Graduating |
| MATH AND NATURAL SCIENCES                    | •          | Recommendation to Exceed Maximum Semester/Session Hours                     |
| MUSIC                                        | •          | Recommendation for Course Equivalencies, Waivers, or Substitutions          |
| NURSING                                      | ~          | Withdrawal Form                                                             |
| SOCIAL AND BEHAVIORAL                        | ~          |                                                                             |

**Step 1:** Open Google Chrome and go to <u>www.uamont.edu</u>. On the UAM website, click on the myUAM portal link. Once you have entered your UAM E-Mail address, UAM password, and verified your identity with your Multifactor Authentication you will see a list of applications you have access to.

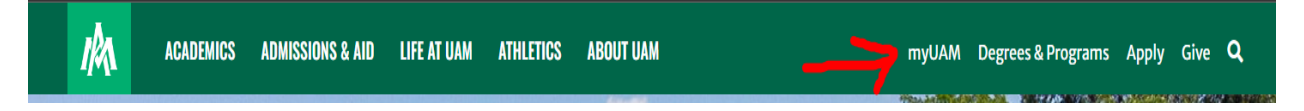

**Step 2:** Click on the UAM Forms application to access Dynamic Forms. If you do not see the UAM Forms app, contact IT at 870-460-1036.

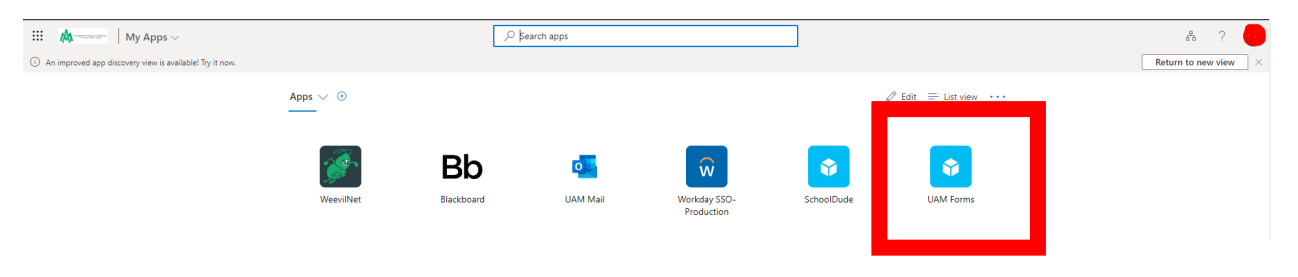

**Step 3:** You are now inside the Dynamic Forms portal. The Portal Page includes the following:

- Assigned forms-forms that belong individually to the user signing in
- Pending Action forms-forms that the user has in draft status or in a pending status (awaiting their signature or another person's signature)
- Forms history-forms the user has completed already.
- Other forms-forms that are generally used and available for users to fill out if needed.

| <b>A</b>           |                       |                             | My Forms 👻         |   |
|--------------------|-----------------------|-----------------------------|--------------------|---|
| UAM Forms          |                       |                             |                    |   |
| Assigned To Me 👩   | Search assigned forms | Other Forms 30              | Search other forms | ٩ |
| No assigned forms. |                       | Academic Affairs            |                    | ٥ |
| H 4 0 > H          | No items to display   | Registrar's Office          |                    | ٥ |
| Pending Action 🜒   |                       | Student Programs            |                    | ٥ |
| No pending forms.  |                       | Student Engagement          |                    | ٥ |
|                    | View Forms History    | Library                     |                    | ٥ |
|                    |                       | University Reservations     |                    | ٥ |
|                    |                       | University Police           |                    | ٥ |
|                    |                       | Testing and Career Services |                    | ٥ |
|                    |                       | Office of Admissions        |                    | ٥ |
|                    |                       | Human Resources             |                    | ٥ |
|                    |                       |                             |                    |   |

**Step 4:** Find the Department you need and click on the drop-down menu to view the forms for that area. Click on the Fill Out Form button to begin completing the form. NOTE: If at any point you get lost, click on the tiny home icon to go back to the portal home page

| ñ                  |                       |                                                                             | My Forms 👻 🖂         |
|--------------------|-----------------------|-----------------------------------------------------------------------------|----------------------|
| UAM Forms          |                       |                                                                             |                      |
| Assigned To Me 👩   | Search assigned forms | Other Forms 30                                                              | Search other forms Q |
| No assigned forms. |                       | Academic Affairs                                                            | ٥                    |
| M 4 0 > M          | No items to display   | 8-semester Degree Completion Program Acceptance or Waiver                   | Fill out form        |
|                    |                       | Change of Major Form                                                        | Fill out form        |
| Pending Action 💿   |                       | Drop Form                                                                   | Fill out form        |
| No pending forms.  |                       | Graduate Studies Appeal of Academic Policy                                  | Fill out form        |
| View Forms History |                       | Professional Licensure Disclosure Form                                      | Fill out form        |
|                    |                       | Recommendation to Exceed Maximum Semester/Session Hours                     | Fill out form        |
|                    |                       | Request to Participate in Commencement Ceremony for Students Not Graduating | Fill out form        |
|                    |                       | Undergraduate Appeal Form                                                   | Fill out form        |
|                    |                       | Withdrawal Form                                                             | Fill out form        |
|                    |                       | Registrar's Office                                                          | ٥                    |
|                    |                       | Student Programs                                                            | ٥                    |
|                    |                       | Student Engagement                                                          | ٥                    |

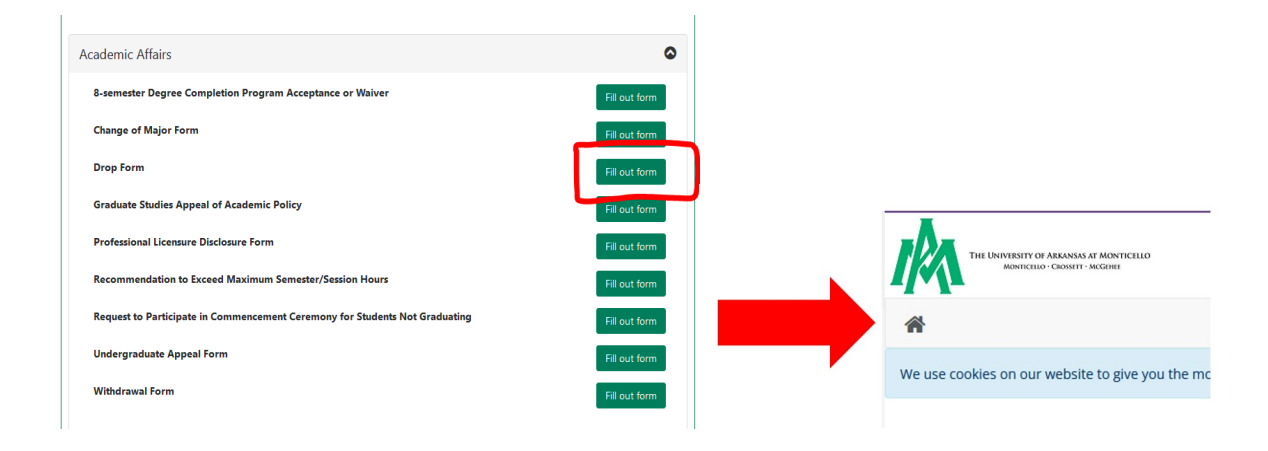

Step 4: Proceed to fill out the form. NOTE: Make sure you fill out all required fields and sign it

|                                                                                                    |                                                                                                    | Timer 1) tride<br>40 minutes<br>• = required field        |
|----------------------------------------------------------------------------------------------------|----------------------------------------------------------------------------------------------------|-----------------------------------------------------------|
| <i>I</i> A                                                                                                    | Drop Form                                                                                                    | Some content may be updated based on selection            |
| Dropping a class can affect your you drop a class by completing                                                                                                    | Financial Ald, Scholarships, Satisfactory Academic Progress and/or student balance. Be informed before<br>the following steps.                                 |                                                           |
| 1. Meet with your Academic A<br>2. Meet with a Financial Aid A<br>3. Student-athletes meet w<br>4. International students no<br>5. Residential students no<br>6. There is a \$10.00 administ | denor<br>denor<br>the Companies DRoof, many<br>way you how the companies of the required number of hours to live on campus.<br>Tambe for the drog they a case. |                                                           |
| <ul> <li>7. You are not guaranteed a</li> <li>1 have read and understand</li> </ul>                                                                                                    | rerund of your fution and rees. Read the <u>refund_costry</u> before dropping a class.                                                                         |                                                           |
| ave Progress Submit Form                                                                                                    |                                                                                                    |                                                           |
| _                                                                                                    |                                                                                                    | * = requirec<br>Some content may be updated based on sele |
| M                                                                                                    | Drop Form                                                                                                    |                                                           |
| -1 - 1-                                                                                                    | This form should not be used to dro                                                                                                    | p ALL classes.                                            |
| Student Name:                                                                                                    | Student ID Number.                                                                                                    |                                                           |
| Term *                                                                                                    | ✓ Year:*                                                                                                    |                                                           |
| Class # Sec#                                                                                                    | Course         Course Title           1         1         1           2         1         1           3         1         1                                    |                                                           |
| Current credit hours en                                                                                                    | rolled:                                                                                                    |                                                           |
| After drop, credit hours                                                                                                    | enrolled: *                                                                                                    |                                                           |
| Are you an athlete?<br>* O Yes<br>O No                                                                                                    |                                                                                                    |                                                           |
| Are you an international student?                                                                                                    |                                                                                                    |                                                           |
| O Yes                                                                                                    |                                                                                                    |                                                           |
| Enter your advisor email                                                                                                    | address *                                                                                                    |                                                           |
| l understand that I v<br>processed).                                                                                                    | vill be assessed a \$10.00 fee for each visit to drop a class (to be paid at the                                                                               | Cashier's Office after the drop is                        |
| (click to sign)                                                                                                    |                                                                                                    |                                                           |
| Student Signature                                                                                                    | Date                                                                                                    |                                                           |
| Previous Save Pr                                                                                                    | ogress Next                                                                                                    |                                                           |
|                                                                                                    |                                                                                                    |                                                           |

**Step 5:** You can see based on your selections; the form must route for approval. Click SUBMIT FORM.

| Date       |      |       |            |      |           |
|------------|------|-------|------------|------|-----------|
|            |      |       |            |      |           |
|            |      |       |            |      |           |
| Date       |      |       |            |      |           |
| unseling 🗔 | R2T4 | Other |            |      |           |
|            |      |       |            |      |           |
|            |      |       |            |      |           |
|            |      |       |            |      |           |
|            | 4    |       |            |      |           |
|            | 11.  |       |            |      |           |
|            |      |       |            |      |           |
|            |      |       |            |      |           |
| Date       |      |       |            |      |           |
| <b>4</b>   |      |       |            |      |           |
|            | Date | Date  | Date Other | Date | DateOther |

**Step 6:** You have now successfully submitted the form. It is strongly encouraged to view the PDF version of your form and save it and/or print it for your own records

| Thank you for completing your portion of the External UAM Room Reservation Request form.                                                                                           |
|----------------------------------------------------------------------------------------------------|
| If you need a copy of this form, please view and print or save this form now. This form contains confidential fields which you may not be able to view once it has been processed. |

| ▶ III Tools                                                                                                    |                   | 1 VewFDF                                                                                                    | 0 |
|----------------------------------------------------------------------------------------------------|-------------------|----------------------------------------------------------------------------------------------------|---|
| Welcome To Acrobat ×<br>Sign in to your Adobe account to use<br>PDF tools online.<br>Files you work with online are saved to | ₽.<br>₽.          | External UAM Room Reservation Request                                                                                                    |   |
| Addee cloud storage for quick access from anywhere.                                                                          | e                 | Based op:         Enal Address         Proce Number           Address         Filler         Proce Number           Address         Exact Number         Number           Numer         Exact Number         Exact Number           Numer         Exact Number         Exact Number                                                                                                    |   |
| CONVERT                                                                                                    | You can now view  | Event Room Glason Unventy Center Capita Room                                                                                                    |   |
| PDF to Word                                                                                                    | rou can now view, | Event Start Time 9                                                                                                    |   |
| 🖽 POF to JPG                                                                                                    | save, and print   | Event the interest in the Interest in the Inte |   |
| PDF to Excel                                                                                                    | your copy of the  | is this a recouring event? 100 V                                                                                                    |   |
| [] PDF to PPT                                                                                                    | form you          | Number of people planning to attend [p] Event Description [PHS IS A 1251                                                                                                    |   |
| Convert to PDF                                                                                                    | submitted         | Are you reservery a room for an inspect organization" (top                                                                                                    |   |
|                                                                                                    |                   | In these where the additional for a conversion in the second events of the second events of t |   |
| EDIT                                                                                                    |                   | Do you need information Technology services? Type                                                                                                    |   |
| 🔛 Reorder pages                                                                                                    |                   | Select the following items that you will need:                                                                                                    |   |
| 2. Rotate pages                                                                                                    |                   | F ComputerLaptop      F HDM cable connection      F Guest W-Fi      F ProjectartScreen                                                                                                    |   |
| C: Delete pages                                                                                                    |                   | designated username and password to access this network. "                                                                                                    |   |
| Ch com opr                                                                                                    |                   | " Users will use the UAMWIN-Guest account on their device to access the Wi-P?"                                                                                                    |   |
| CX ster a MDF                                                                                                    |                   | your laptophrobile device/habiest and reconnect to that specific network. Your device resembers each Wi-Fi network that<br>you joined on that device, and it automatically joins that network again whenever it's in namps to you will need to ne-celer                                                                                                    |   |
| SIGN                                                                                                    |                   | the login credentials to re-pain the connection. " " "one quant account is pool for 100 daylogs "                                                                                                    |   |
| // Ritté Sign □                                                                                                    |                   | "your login credentials will be added to this form when created by IT"                                                                                                    |   |
| 2. Parameter simulation                                                                                                    |                   | I acknowledge that I have read the information about the UAM Guest Wi-FL Pacent V                                                                                                    |   |
| elle indone colligities                                                                                                    |                   | If Use Only Garat WAT Descent                                                                                                    |   |
| MORE                                                                                                    |                   |                                                                                                    |   |
| Compress a PDF                                                                                                    |                   | I acknowledge by selecting "res", UAM IT is not responsible for any loss/damage to the user's personal property as a result of the use.                                                                                                    |   |
| Combine files                                                                                                    |                   | mbuse, or failure of any opupment used by the user, or by any of its guests, even though such equipment is familabed, rented or isamed to the user's ULMA IT.<br>Traceast C                                                                                                    |   |

Back in your Dynamic Forms portal, You may click on My Forms to access a drop-down menu. From there you can click on Pending/Draft Forms or Forms History. *Pending Action forms-forms that the user has in draft status or in a pending status (awaiting their signature or another person's signature). Forms history-forms the user has completed already.* You may also check the status of your form under the Pending Actions area.

| <b>#</b>                                                                                                    |                                               |                                                           | My Forms 👻 🔒                      |
|----------------------------------------------------------------------------------------------------|-----------------------------------------------|-----------------------------------------------------------|-----------------------------------|
| We use cookies on our website to give you the most relevant experience by remembering your prefer                                                        | rences and repeat visits. By clicking "Accept | ", you consent to the use of ALL the cookles. Learn More. | UAM Forms Accept                  |
| UAM Forms                                                                                                    |                                               |                                                           | <ul> <li>Forms History</li> </ul> |
| Assigned To Me 💿                                                                                                    | Search assigned forms                         | Other Forms 🕢                                             | Search other forms Q              |
| No assigned forms.                                                                                                    |                                               | Registrar's Office                                        | ٥                                 |
| H 4 0 H                                                                                                    | No items to display                           | University Police                                         | ٥                                 |
| Pending Action 1                                                                                                    |                                               | Testing and Career Services                               | ٥                                 |
| UAM Room Reservation Request-External Petrone<br>University Reservations<br>You signed the form on 3/3/2023 1:54:55 PM but other signatures are pending. | Actions -                                     |                                                           |                                   |
| View Forms History                                                                                                    |                                               |                                                           |                                   |

Under Pending/Draft Forms, this is where the user can see what is in draft status or in a pending status (awaiting their signature or another person's signature)

You can also access the Manage Co-Signers option under the Pending Action area to see more details related to where the form is at in the routing process.

| ookles on our website to give you the most relevant experience by remembering your preferences and repeat visits. By clicking "Accept", you consent to the use of ALL the cookles. Learn More. |          |         | A      | A   |
|----------------------------------------------------------------------------------------------------|----------|---------|--------|-----|
| All Fields & Participants Search For                                                                                                    |          |         |        | l   |
|                                                                                                    |          |         |        |     |
| ling / Draft Forms                                                                                                    |          |         | ľ      |     |
| Name Status Description Date PDF                                                                                                    | HTML     | Act     | ction  | ion |
| A Room Reservation Request-External Pending Sarted By: Signature Request Date 30/2003 1/26/45 PM                                                                                               | 0        | Acti    | tion • | n • |
| 4 1 → H S0 ▼ items per page                                                                                                    | Manage ( | Co-Sign | iner   | ers |

| Opnamic Forms - Manage signatures   Dynamic Forms - a Net Ge<br>A https://uamont.dynamidforms.com/Cosigners/Man<br>We use cookies on our website to give you the most rela-<br>clicking "Accept", you consent to the use of ALL the cookies<br>of ALL the cookies of ALL the cookies of ALL the | n Web Solutions product — Mozilla Firefox Private<br>age?form = 5e407605-3c64-48d3-9dfc-df63<br>evant experience by remembering your p<br>kies. Learn More. | Browsing<br>32a95809b<br>preferences and re | - ច ×<br>ជ្ខ ខ =          | <  | 🔹 🖉                                                                                                    |
|----------------------------------------------------------------------------------------------------|----------------------------------------------------------------------------------------------------|---------------------------------------------|---------------------------|----|----------------------------------------------------------------------------------------------------|
| A https://uamont.dynamidorms.com/Cosigners/Manu<br>We use cookies on our website to give you the most rele<br>clicking "Accept", you consent to the use of ALL the cook                                                                                                    | age?form=5e407605-3c64-48d3-9dfc-df6<br>evant experience by remembering your p<br>kies. Learn More.                                                         | 32a95809b<br>preferences and re             | ☆ ໓ ≡                     | •  | 1 VEDALINE DATES AND ALL STRATES AND ALL STRATES AND ALL ST |
| We use cookies on our website to give you the most rele<br>clicking "Accept", you consent to the use of ALL the cook                                                                                                    | evant experience by remembering your p<br>kies. Learn More.                                                                                                 | preferences and re                          |                           | ^  |                                                                                                    |
|                                                                                                    |                                                                                                    |                                             | peat visits. By<br>Accept | ep | We use cookies on our website to give you the most relevant experience by remembering your preferences and repeat visits. By<br>clicking "Accept". you consent to the use of ALL the cookies. Learn More. Accept                                                                                                    |
| Co-Signer Information * Click the Edit Cosigner action to edit/change your co-s * Click the Re-send Notification action to re-send a notii                                                                                                    | signer(s) information<br>fication to your designated co-signer(s)                                                                                           |                                             |                           |    | Co-Signer Information * Click the Edit Cosigner action to edit/change your co-signer(s) information * Click the Edit Cosigner action to edit/change your co-signer(s) information Click the Bene and built action to constrain to constrain to our editionated constraints                                                                                                    |
| First Name Last Name Relationship Er                                                                                                    | mail Esigned Esigned Date                                                                                                    | Last Notified                               | Action                    | E  | First Name Last Name Relationship Email Esigned Date Last Notified Action                                                                                                    |
| Close Window                                                                                                    | NO                                                                                                    | 123436 PM                                   | Addens                    | ~  | No<br>You can select Resend<br>Notification from the Actions<br>Drop-Down menu<br>Click Close Window when<br>finished                                                                                                    |

Under Forms History the user has completed already, and details related to when the form was submitted.

| THE UNIVERSITY OF ADKAINAN AT MONTICULO<br>MANUSCILO - CAUSITI - ACCIVIL |                                    |                         |                                                |                                     |                     |     |             |        |
|--------------------------------------------------------------------------|------------------------------------|-------------------------|------------------------------------------------|-------------------------------------|---------------------|-----|-------------|--------|
| ł                                                                        |                                    |                         |                                                |                                     |                     | My  | Forms +     |        |
| use cookies on our website to give you the most relevant e               | experience by remembering your pre | ferences and repeat vis | sits. By clicking "Accept", you consent to the | use of ALL the cookies. Learn More. |                     |     |             | Acc    |
| Search [2] All Fields & Participants Search For                          |                                    |                         |                                                |                                     |                     |     |             |        |
| Form Name                                                                | Status                             | Form Started By         | 4                                              |                                     | E-Signed Date       | PDF | HTML        | Audits |
| UAM Room Reservation Request-External                                    | Multi-Pending                      |                         |                                                |                                     | 3/1/2023 2:14:51 PM | 0   | 0           | 0      |
| H 4 1 > H 50 Y items per page                                            |                                    |                         |                                                |                                     |                     | 1   | - 1 of 1 it | ems 🔿  |

Contact Us: Information Technology Student Success Center 207 358 University Drive P.O. Box 3626 Monticello, AR 71656 Phone: 870-460-1036 Fax: 870-460-1920

IT Support - UAM-ITHelp@uamont.edu Blackboard - blackboard@uamont.edu Report Spam - spam@uamont.edu WeevilNet - weevilnet@uamont.edu Workday - workdayhelp@uamont.edu